### How to file your weekly certifications for Unemployment Benefits

Opening a new unemployment claim prepares you for receiving unemployment benefit payments, but you won't receive them unless you are otherwise eligible AND you tell the department that you are unemployed and seeking payment. This is called "certifying" for weeks of unemployment or referred to as "weekly filing." To certify for one or two weeks at a time, you will log into your Pennsylvania unemployment dashboard and follow the instructions in this guide.

To file a weekly certification, scroll down and locate the "**File for Weekly Benefits**" hyperlink that appears in the File Certification tile.

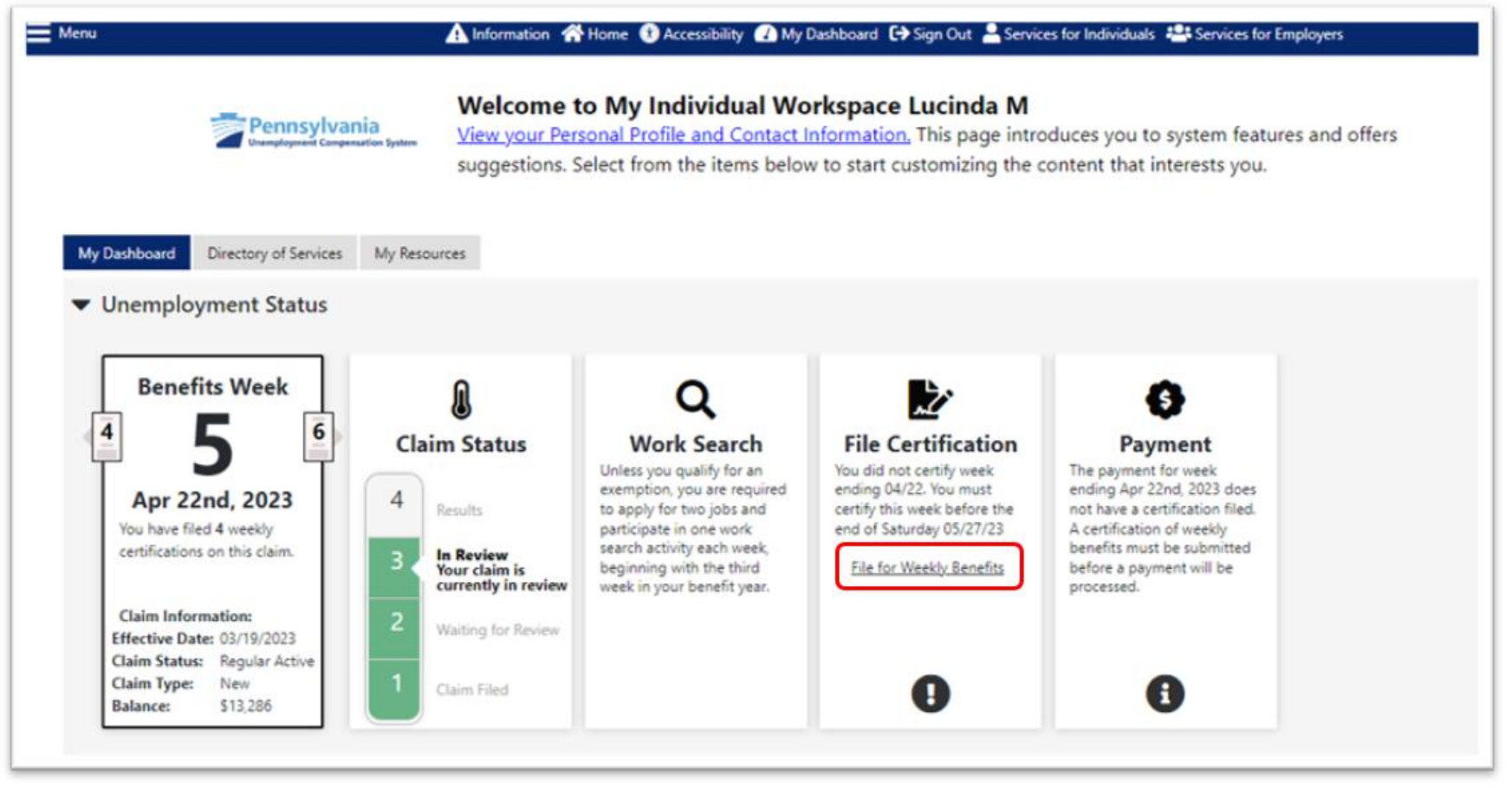

If you have previously certified any weeks, they will be listed in the Weekly Certifications Review table. Click the "**File Your Weekly Certification**" button to begin the certification process.

| Menu      |                         | A Information                             | 🕈 Home                                            | y Dashboard 🕞 Sign Out 🚢 Sen | vices for Individuals 🛛 😤 Service | s for Employers     |                               |
|-----------|-------------------------|-------------------------------------------|---------------------------------------------------|------------------------------|-----------------------------------|---------------------|-------------------------------|
|           | Per                     | Insylvania<br>Norment Compensation System | list of your weekly<br>w week, click the button b | certifications.              |                                   |                     |                               |
|           |                         |                                           |                                                   |                              |                                   | For help            | o click the information icon. |
| <u>We</u> | ekly Certific           | cations Review                            | File Your Weekly                                  | Certification to Contine     | ue Your Claim                     |                     |                               |
| #         | Week Ending             | Certification Filing Date                 | Benefit Pay Date                                  | Payment Number               | Benefit Amount                    | Federal Withholding | Payment Amount                |
| 4         | <u>04/15/2023</u>       | 4/26/2023 10:27:21 AM                     | In Progress                                       | N/A                          | \$511.00                          | \$0.00              | <u>\$0.00</u>                 |
| 3         | 04/08/2023              | 4/25/2023 3:23:03 PM                      | In Progress                                       | N/A                          | \$511.00                          | \$0.00              | <u>\$0.00</u>                 |
| 2         | 04/01/2023              | 4/25/2023 11:27:05 AM                     | In Progress                                       | N/A                          | \$511.00                          | \$0.00              | <u>\$0.00</u>                 |
| 1         | 03/25/2023              | 4/20/2023 8:15:13 PM                      | Not Applicable                                    | N/A                          | \$511.00                          | \$0.00              | <u>\$0.00</u>                 |
|           |                         |                                           | 14 4                                              | Page 1 - of 1                | ы                                 |                     | <b>Rows:</b> 100 ▼            |
|           |                         |                                           | [ 8                                               | eturn to My Dashboard ]      |                                   |                     |                               |
|           | Return to Previous Page |                                           |                                                   |                              |                                   |                     |                               |

After the explanation of certification, click  $``{\bf Next.''}$ 

| Menu                           |                                                                 | A Information 🕋 Home 🌘                             | 🕻 Accessibility 🚺 My Dashboard 🕻                            | Sign Out 💾 Services for Individual            | Is 😤 Services for Employers |                                      |
|--------------------------------|-----------------------------------------------------------------|----------------------------------------------------|-------------------------------------------------------------|-----------------------------------------------|-----------------------------|--------------------------------------|
|                                | Pennsylvania<br>Unemployment Compensation System                | Please review the<br>Click Next to continue        | e information below.                                        |                                               |                             |                                      |
|                                |                                                                 |                                                    | Weekly Certification                                        | on Filing Process                             |                             |                                      |
| _                              | Explanation                                                     | Eligibility                                        | Job Contacts                                                | Job Offers                                    | Earnings                    | Certification<br>O                   |
|                                |                                                                 |                                                    | (                                                           | )                                             |                             |                                      |
|                                |                                                                 |                                                    |                                                             |                                               |                             | For help click the information icon. |
|                                |                                                                 |                                                    |                                                             |                                               |                             |                                      |
| Explana                        | tion of Weekly Ce                                               | ertification Pro                                   | ocess                                                       |                                               |                             |                                      |
| Payments for<br>certification. | Only by completing a certification                              | ased on a seven day per<br>ation each week can you | riod from Sunday through Sat<br>i receive an unemployment b | urday. <b>To claim benefits fo</b><br>enefit. | or a week of unemployme     | nt, you must file a weekly           |
| Your weekly k                  | eenefit claim certifies that for t                              | he seven day certificatio                          | n period, you:                                              |                                               |                             |                                      |
| 1. Were re<br>2. Were se       | ady, willing and able to work e                                 | each day<br>s required                             |                                                             |                                               |                             |                                      |
| 3. Have co                     | mpleted your Work Search Ve                                     | rification                                         |                                                             |                                               |                             |                                      |
| 4. Did not<br>5. Have re       | refuse any job offers or referra<br>ported any employment you h | ais<br>nad during the week and                     | l the gross pay or other paym                               | ents you received                             |                             |                                      |
| Your weekly c                  | ertification should be complet                                  | ed in a timely manner; a                           | a delay in filing may result in a                           | delay or denial of your pay                   | /ment.                      |                                      |
|                                |                                                                 |                                                    |                                                             |                                               |                             |                                      |
|                                |                                                                 |                                                    | Cancel                                                      | Next >>                                       |                             |                                      |
|                                |                                                                 |                                                    |                                                             |                                               |                             |                                      |

You will then be required to acknowledge that you have read and understand the information regarding potential fraud penalties.

| Menu                                                            |                                                                                            | A Information A Home () Ac                                                                  | cessibility 🕧 My Dashboard 🕻                                                     | Sign Out 🚢 Services for Individual                                                              | s 📇 Services for Employers                                              |                                                                                          |
|-----------------------------------------------------------------|--------------------------------------------------------------------------------------------|---------------------------------------------------------------------------------------------|----------------------------------------------------------------------------------|-------------------------------------------------------------------------------------------------|-------------------------------------------------------------------------|------------------------------------------------------------------------------------------|
|                                                                 | Pennsylvania<br>Unemployment Compensation System                                           | Please review the in<br>Click Next to continue.                                             | nformation below.                                                                |                                                                                                 |                                                                         |                                                                                          |
|                                                                 |                                                                                            |                                                                                             | Weekly Certification                                                             | on Filing Process                                                                               |                                                                         |                                                                                          |
| _                                                               | Explanation                                                                                | Eligibility                                                                                 | Job Contacts                                                                     | Job Offers                                                                                      | Earnings<br>O                                                           | Certification<br>O                                                                       |
|                                                                 |                                                                                            |                                                                                             | (                                                                                |                                                                                                 |                                                                         | For help click the information icc                                                       |
|                                                                 |                                                                                            |                                                                                             |                                                                                  |                                                                                                 |                                                                         |                                                                                          |
| Answer all the qu<br><b>yet</b> . Any informa<br><u>caught.</u> | uestions truthfully. Your ans<br>ition you provide may be ve                               | wers become part of the re-<br>erified through computer cre                                 | cord of your claim. You <b>m</b><br>ossmatching programs. <u>If</u>              | <b>ust</b> report <b>all</b> earnings for th<br>you fail to report wages or o                   | ne weeks in which you worl<br>otherwise lie about your eli              | k – <b>even if you have not been paid</b><br>igi <u>bility, you should expect to get</u> |
| roviding incorre<br>alsification to au<br>aw, 43 P.S. §871      | ect information, or informa<br>uthorities. A person who kn<br>I, and may be subject to a f | tion on someone other than<br>owingly makes a false stater<br>ine, imprisonment, restitutio | yourself may be conside<br>ment or knowingly withho<br>on, garnishment of federa | red fraud. False statements a<br>olds information to obtain U<br>I tax refunds and loss of futu | re punishable pursuant to<br>C benefits commits a crimi<br>re benefits. | 18 Pa. C.S. §4904, relating to unsworn<br>nal offense under Section 801 of the           |
| y filing this clair                                             | m you acknowledge that yo                                                                  | ou have read the <u>Pennsylvan</u>                                                          | ia Unemployment Compe                                                            | ensation Handbook, which ir                                                                     | cludes information about                                                | your civil rights under federal law, and                                                 |
| nat you are resp                                                |                                                                                            | I have read an                                                                              | nd understand the information                                                    | ation regarding potential fra                                                                   | ud penalties.                                                           |                                                                                          |
|                                                                 |                                                                                            |                                                                                             | << Back                                                                          | Next >>                                                                                         |                                                                         |                                                                                          |
|                                                                 |                                                                                            |                                                                                             | Exit Weekly O                                                                    | Certification                                                                                   |                                                                         |                                                                                          |

Next you will be provided an opportunity to update your contact information if it has changed Use the **"Update Contact Information**" hyperlink if your address, telephone number or email address has changed.

| Menu     |                                                  | A Information 🕋 Home 🌘                     | 🕽 Accessibility 🕜 My Dashboard 🕻 | Sign Out 💾 Services for Individua | ls 😤 Services for Employers |                                      |
|----------|--------------------------------------------------|--------------------------------------------|----------------------------------|-----------------------------------|-----------------------------|--------------------------------------|
|          | Pennsylvania<br>Unemployment Compensation System | Please review th<br>Click Next to continue | e information below.             |                                   |                             |                                      |
|          |                                                  |                                            | Weekly Certification             | on Filing Process                 |                             |                                      |
| _        | Explanation                                      | Eligibility<br>O                           | Job Contacts<br>O                | Job Offers                        | Earnings<br>O               | Certification                        |
|          |                                                  |                                            |                                  |                                   |                             | For help click the information icon. |
| Contact  | Information                                      |                                            |                                  |                                   |                             |                                      |
| Address: | HARRISBURG,                                      | PA 17121                                   |                                  |                                   |                             |                                      |
| Phone:   | 717-555-1212                                     |                                            |                                  |                                   |                             |                                      |
| Email:   | υ ωραί                                           | Jov                                        | [ <u>Update Contact</u>          | t Information ]                   |                             |                                      |
|          |                                                  |                                            | << Back                          | Next >>                           |                             |                                      |
|          |                                                  |                                            | Exit Weekly C                    | Certification                     |                             |                                      |

You will be shown the date for which you are filing. The answers you provide must go along with your situation for that calendar week.

If you prefer to file your certification every two weeks, you are not able to decline filing for the first week to move to the next. You must answer the questions for week #1 to get to week #2. If you do not wish to collect payment for a week <u>due to full-time work</u>, you will be given the opportunity to report this information <u>in your claim for that week</u>. If you do not wish to collect payment for a week <u>due to being</u> <u>unable or unavailable to work</u>, you will be given an opportunity to report this information <u>in your claim for that week</u>.

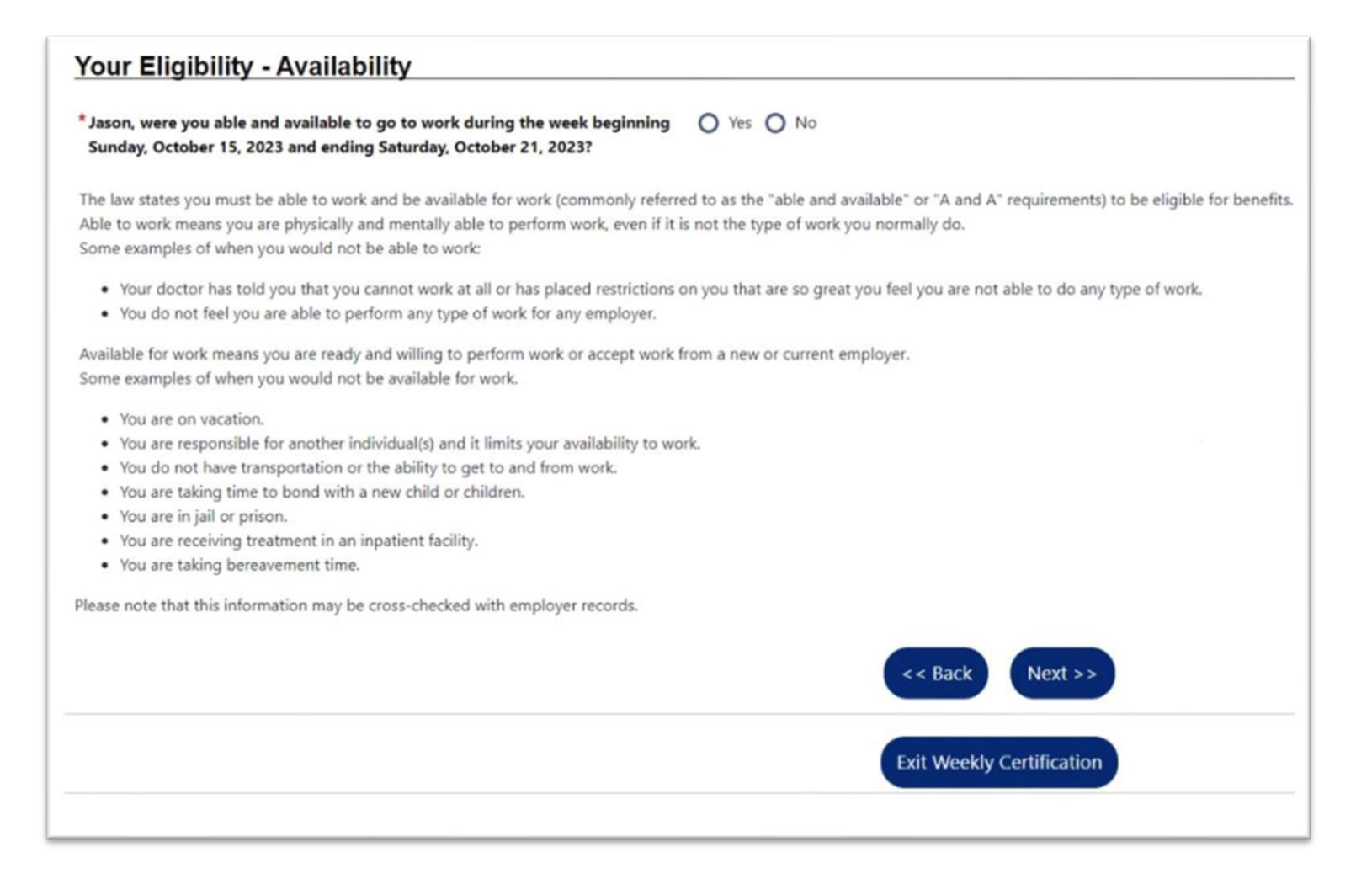

Answer "**Yes**" to the question regarding New Self-Employment/Sideline Business <u>only</u> if you have started new self-employment during the claim week in question OR if you had a sideline business and increased your participation during the claim week in question.

| Menu                                         |                                                                                                    | A Information 🕋 Home                                                      | 🕻 Accessibility 🚺 My Dashboard 🕻                                     | Sign Out 👗 Services for Individua | ls 📲 Services for Employers |                                      |
|----------------------------------------------|----------------------------------------------------------------------------------------------------|---------------------------------------------------------------------------|----------------------------------------------------------------------|-----------------------------------|-----------------------------|--------------------------------------|
|                                              | Pennsylvania<br>Unemployment Compensation System                                                   | Please complete<br>When you have finish                                   | e the information below<br>ed, click Next to continue.               | <i>N</i> .                        |                             |                                      |
|                                              |                                                                                                    |                                                                           | Weekly Certificatio                                                  | on Filing Process                 |                             |                                      |
|                                              | Explanation                                                                                        | Eligibility                                                               | Job Contacts                                                         | Job Offers                        | Earnings                    | Certification                        |
| -                                            | ·                                                                                                  | 0                                                                         | Comp                                                                 | olete                             | 0                           | 0                                    |
| Your E<br>*Lucinda,<br>participa<br>2023 and | did you engage in any new so<br>ation in a sideline business for<br>d ending Saturday, April 22, 2 | f-Employment<br>elf-employment activiti<br>this week beginning So<br>023? | <b>/Sideline Busines</b><br>es or increase O Yes<br>unday, April 16, | 0 No                              |                             | For help click the information icon. |
|                                              |                                                                                                    |                                                                           | << Back                                                              | Next >>                           |                             |                                      |
|                                              |                                                                                                    |                                                                           | Exit Weekly O                                                        | Certification                     |                             |                                      |

Absence from work, when work was available, includes situation when you will not be paid for periods of time when you were late to work, left early, called off sick or refused/did not show up for a shift.

| Menu                    |                                                                                                    | A Information 🏠 Home (                  | 🎲 Accessibility 🕜 My Dashboard 🕻                        | → Sign Out L Services for Individua | ls 📇 Services for Employers |                                             |
|-------------------------|----------------------------------------------------------------------------------------------------|-----------------------------------------|---------------------------------------------------------|-------------------------------------|-----------------------------|---------------------------------------------|
|                         | Pennsylvania<br>Unemployment Compensation Syste                                                                                                    | Please complete<br>When you have finish | e the information below<br>and, click Next to continue. | w.                                  |                             |                                             |
|                         |                                                                                                    |                                         | Weekly Certificati                                      | on Filing Process                   |                             |                                             |
|                         | Explanation                                                                                                    | Eligibility                             | Job Contacts                                            | Job Offers                          | Earnings                    | Certification                               |
|                         |                                                                                                    | 0                                       | Com                                                     | plete                               | 0                           |                                             |
|                         |                                                                                                    |                                         | (                                                       | 0                                   |                             |                                             |
|                         |                                                                                                    |                                         |                                                         |                                     |                             | <b>F</b> or help click the information icon |
|                         |                                                                                                    |                                         |                                                         |                                     |                             |                                             |
| Your El                 | ligibility - Absen                                                                                                    | ce From Work                            |                                                         |                                     |                             |                                             |
| *Lucinda, v<br>week beg | * Lucinda, were you absent from work when work was available during the<br>week beginning Sunday, April 16, 2023 and ending Saturday, April 22, 2023? |                                         |                                                         |                                     |                             |                                             |
|                         | << Back Next >>                                                                                                    |                                         |                                                         |                                     |                             |                                             |
|                         |                                                                                                    |                                         | Exit Weekly O                                           | Certification                       |                             |                                             |

You are required to search for work and perform work search activities in accordance with the instructions provided in the <u>UC handbook</u>.

| Menu                                    |                                                                                                    | A Information 🕋 Home (                                                       | 👔 Accessibility 🕜 My Dashboard 🕻                                                | Sign Out Less for Individual                               | s 📇 Services for Employers                            |                                                                  |
|-----------------------------------------|----------------------------------------------------------------------------------------------------|------------------------------------------------------------------------------|---------------------------------------------------------------------------------|------------------------------------------------------------|-------------------------------------------------------|------------------------------------------------------------------|
|                                         | Pennsylvania<br>Unemployment Compensation System                                                                                                    | Please complete<br>When you have finish                                      | e the information belo<br>ned, click Next to continue.                          | w.                                                         |                                                       |                                                                  |
|                                         |                                                                                                    |                                                                              | Weekly Certificati                                                              | on Filing Process                                          |                                                       |                                                                  |
|                                         | Explanation                                                                                                    | Eligibility                                                                  | Job Contacts                                                                    | Job Offers                                                 | Earnings<br>O                                         | Certification                                                    |
|                                         |                                                                                                    |                                                                              |                                                                                 |                                                            |                                                       |                                                                  |
|                                         |                                                                                                    |                                                                              |                                                                                 |                                                            |                                                       | For help click the information icon                              |
| Your                                    | lob Contacts – Wor                                                                                                    | k Search and                                                                 | Activities                                                                      |                                                            |                                                       |                                                                  |
| * Lucinda,<br>activitie<br>Saturda      | , did you complete your requir<br>s during the week beginning S<br>y, April 22, 2023? If you are exe                                                                                                    | ed work searches and/<br>unday, April 16, 2023 a<br>empt from this require   | or work search O Yes<br>and ending<br>ment, click YES.                          | O No                                                       |                                                       |                                                                  |
| You are ex<br>Adjustmen<br>your empl    | kempt if you receive work thro<br>nt Act, if you participated in Re<br>loyer informed in WRITING tha                                                                                                    | ugh a union hiring hall<br>eemployment Services<br>at you will be recalled o | and are in good standing t<br>and Eligibility Assessment<br>on a specific date. | his week, if you are in trair<br>RESEA) at a PA CareerLink | ing approved by the dep<br>® this week, or if you are | artment or under the Trade<br>laid off due to a lack of work and |
| I acknowle<br>requiremen<br>unless othe | I acknowledge I have read and understand the work search requirements, as presented in the UC Handbook, and am keeping a log of my activities. I understand that the basic work search requirement is to apply for two jobs each week, plus do a work search activity, with acceptable substitutions as found in the UC Handbook. I have completed the weekly work search activities, unless otherwise exempt. |                                                                              |                                                                                 |                                                            |                                                       |                                                                  |
|                                         | << Back Next >>                                                                                                    |                                                                              |                                                                                 |                                                            |                                                       |                                                                  |
|                                         | Exit Weekly Certification                                                                                                    |                                                                              |                                                                                 |                                                            |                                                       |                                                                  |

You must report any offer of work that you did not accept. The department will determine if that offer was a suitable job offer.

| Menu                   |                                                                              | A Information 🗥 Home (                  | 🕽 Accessibility 🚺 My Dashboard 🕻 | Sign Out 🚢 Services for Individua | ls 🐣 Services for Employers |                                     |
|------------------------|------------------------------------------------------------------------------|-----------------------------------------|----------------------------------|-----------------------------------|-----------------------------|-------------------------------------|
|                        | Pennsylvania<br>Unemployment Compensation System                             | Please review th                        | e information below.             |                                   |                             |                                     |
|                        |                                                                              |                                         | Weekly Certification             | on Filing Process                 |                             |                                     |
|                        | Explanation                                                                  | Eligibility                             | Job Contacts                     | Job Offers                        | Earnings                    | Certification                       |
|                        | v                                                                            | •                                       | Com                              | olete                             | 0                           | 0                                   |
|                        |                                                                              |                                         | (                                |                                   |                             |                                     |
|                        |                                                                              |                                         |                                  |                                   |                             | For help click the information icon |
| Vour                   | lah Offara Dafuaa                                                            | 4                                       |                                  |                                   |                             |                                     |
| <u>tour</u> J          | iop Offers - Refuse                                                          | u                                       |                                  |                                   |                             |                                     |
| * Lucinda,<br>April 16 | , did you refuse any job offers<br>, 2023 and ending Saturday. A             | during the week begin<br>oril 22, 2023? | ning Sunday, O Yes               | O No                              |                             |                                     |
| This includ            | les any part-time or full-time job                                           | offer even if you feel thi              | s was not a suitable position    | for you.                          |                             |                                     |
| IMPORTAN<br>reason why | IT: The law says you could be <b>dis</b><br>y you did not accept suitable wo | qualified from receivin                 | g unemployment benefits a        | and you will have to pay bac      | k any benefits you have rec | eived if you do not have a good     |
| Please note            | e that an employer may notify th                                             | e State if you refuse to a              | ccept suitable work from the     | m.                                |                             |                                     |
|                        | << Back Next >>                                                              |                                         |                                  |                                   |                             |                                     |
|                        |                                                                              |                                         | Exit Weekly O                    | Certification                     |                             |                                     |

## Vacation/Holiday/Other Earnings

Important: If you have earned any wages during the week including regular pay, commissions, tips, vacation/holiday pay, potential earnings (absence hours), paid sick time or any other payment based on your previous work, click the "**Yes**" button to report that information. Click <u>here</u> for more information about reporting earnings.

| Menu                                     |                                                                                                    | 🔒 Information 🏫 Home 🐧                                 | Accessibility 🚺 My Dashboard 🕞 | Sign Out 🞽 Services for Individual | ls 🛛 📇 Services for Employers     |                                      |
|------------------------------------------|----------------------------------------------------------------------------------------------------|--------------------------------------------------------|--------------------------------|------------------------------------|-----------------------------------|--------------------------------------|
|                                          | Pennsylvania<br>Unemployment Compensation System                                                                                                    | Please review the                                      | e information below.           |                                    |                                   |                                      |
|                                          |                                                                                                    |                                                        | Weekly Certificatio            | n Filing Process                   |                                   |                                      |
|                                          | Explanation                                                                                                    | Eligibility                                            | Job Contacts                   | Job Offers                         | Earnings                          | Certification                        |
|                                          |                                                                                                    |                                                        | Comp                           | )                                  |                                   |                                      |
|                                          |                                                                                                    |                                                        |                                |                                    |                                   | For help click the information icon. |
|                                          |                                                                                                    |                                                        |                                |                                    |                                   |                                      |
| Your E                                   | arnings - Work Ad                                                                                                    | tivity                                                 |                                |                                    |                                   |                                      |
| * Lucinda,<br>beginnir                   | , did you work (full or part-tii<br>ng Sunday, April 16, 2023 and                                                                                                    | ne) or earn wages during<br>I ending Saturday, April 2 | 22, 2023?                      | O No                               |                                   |                                      |
| This includ                              | es all wages such as regular pa                                                                                                    | y, commissions and tips, va                            | acation or holiday pay, poten  | tial earnings, or any other p      | ayment based on your prev         | rious work.                          |
| IMPORTAN<br>you have i                   | IT: If you worked at all in the wo                                                                                                    | eek beginning Sunday, Apı<br><b>t.</b>                 | il 16, 2023 and ending Sature  | day, April 22, 2023 you must       | t report ANY earnings. <b>You</b> | must report these earnings even if   |
| Please note<br>do not tell<br>and you wi | Please note that Pennsylvania's Unemployment Compensation (UC) Benefits System now immediately cross checks the answers you provide against several State and Federal databases. If you do not tell us about wages earned during the week beginning Sunday, April 16, 2023 and ending Saturday, April 22, 2023 you could be <b>disqualified from receiving unemployment benefits</b> and you will have to pay back any benefits you have received. You will not have the opportunity to modify your answers once finally submitted. |                                                        |                                |                                    |                                   |                                      |
|                                          | << Back Next >>                                                                                                    |                                                        |                                |                                    |                                   |                                      |
|                                          | Exit Weekly Certification                                                                                                    |                                                        |                                |                                    |                                   |                                      |

When you indicate that you worked or earned wages on the previous screen, you will be asked if you worked your normal full-time hours during the week for which you are filing.

| Menu                             |                                                         | 🚹 Information   🏠 Home 🕻                                    | 🕽 Accessibility 🕜 My Dashboard 🕻                               | Sign Out 💾 Services for Individual                           | ls 📲 Services for Employers                                |                                          |  |
|----------------------------------|---------------------------------------------------------|-------------------------------------------------------------|----------------------------------------------------------------|--------------------------------------------------------------|------------------------------------------------------------|------------------------------------------|--|
|                                  | Weekly Certification Filing Process                     |                                                             |                                                                |                                                              |                                                            |                                          |  |
|                                  | Explanation                                             | Eligibility                                                 | Job Contacts                                                   | Job Offers                                                   | Earnings                                                   | Certification                            |  |
|                                  |                                                         |                                                             | Comp                                                           | olete                                                        | 0                                                          | 0                                        |  |
|                                  |                                                         |                                                             | (                                                              | )                                                            |                                                            |                                          |  |
|                                  |                                                         |                                                             |                                                                |                                                              |                                                            | For help click the information icon.     |  |
|                                  |                                                         |                                                             |                                                                |                                                              |                                                            |                                          |  |
| Your Ea                          | rnings - Work A                                         | Activity                                                    |                                                                |                                                              |                                                            |                                          |  |
| *Lucinda, di                     | d you work (full or part-                               | time) or earn wages durin                                   | g the week O Yes                                               | O No                                                         |                                                            |                                          |  |
| beginning                        | Sunday, April 16, 2023 al                               | nd ending Saturday, April                                   | 22, 2023?                                                      |                                                              |                                                            |                                          |  |
| This includes                    | all wages such as regular p                             | pay, commissions and tips, v                                | acation or holiday pay, poten                                  | tial earnings, or any other p                                | ayment based on your prev                                  | ious work.                               |  |
| IMPORTANT:<br>you have not       | If you worked at all in the<br>t yet received any payme | week beginning Sunday, Ap<br><b>nt.</b>                     | ril 16, 2023 and ending Satur                                  | day, April 22, 2023 you must                                 | t report ANY earnings. <b>You</b>                          | must report these earnings even if       |  |
| Please note th                   | nat Pennsylvania's Unempl                               | oyment Compensation (UC)                                    | Benefits System now immed                                      | ately cross checks the answ                                  | ers you provide against seve                               | eral State and Federal databases. If you |  |
| do not tell us<br>and you will h | about wages earned durin<br>have to pay back any bene   | ng the week beginning Sund<br>fits you have received. You v | iay, April 16, 2023 and ending will not have the opportunity i | i Saturday, April 22, 2023 yo<br>to modify your answers once | u could be <b>disqualified fro</b><br>e finally submitted. | m receiving unemployment benefits        |  |
| * Lucinda, o<br>Sunday, A        | did you work your norma<br>April 16, 2023 and ending    | al full-time hours during t<br>9 Saturday, April 22, 2023?  | ne week beginning 🔘 Yes                                        | No No                                                        |                                                            |                                          |  |
| Lucinda, 1                       | to be eligible for UC ben                               | efits you must have worke                                   | d less than full-time.                                         |                                                              |                                                            |                                          |  |
|                                  |                                                         |                                                             | << Back                                                        | Next >>                                                      |                                                            |                                          |  |
|                                  |                                                         |                                                             | Exit Weekly C                                                  | Certification                                                |                                                            |                                          |  |

Next you will indicate the employer for which you worked. The employer may already be available on the menu, or you may click the box to enter the employer information.

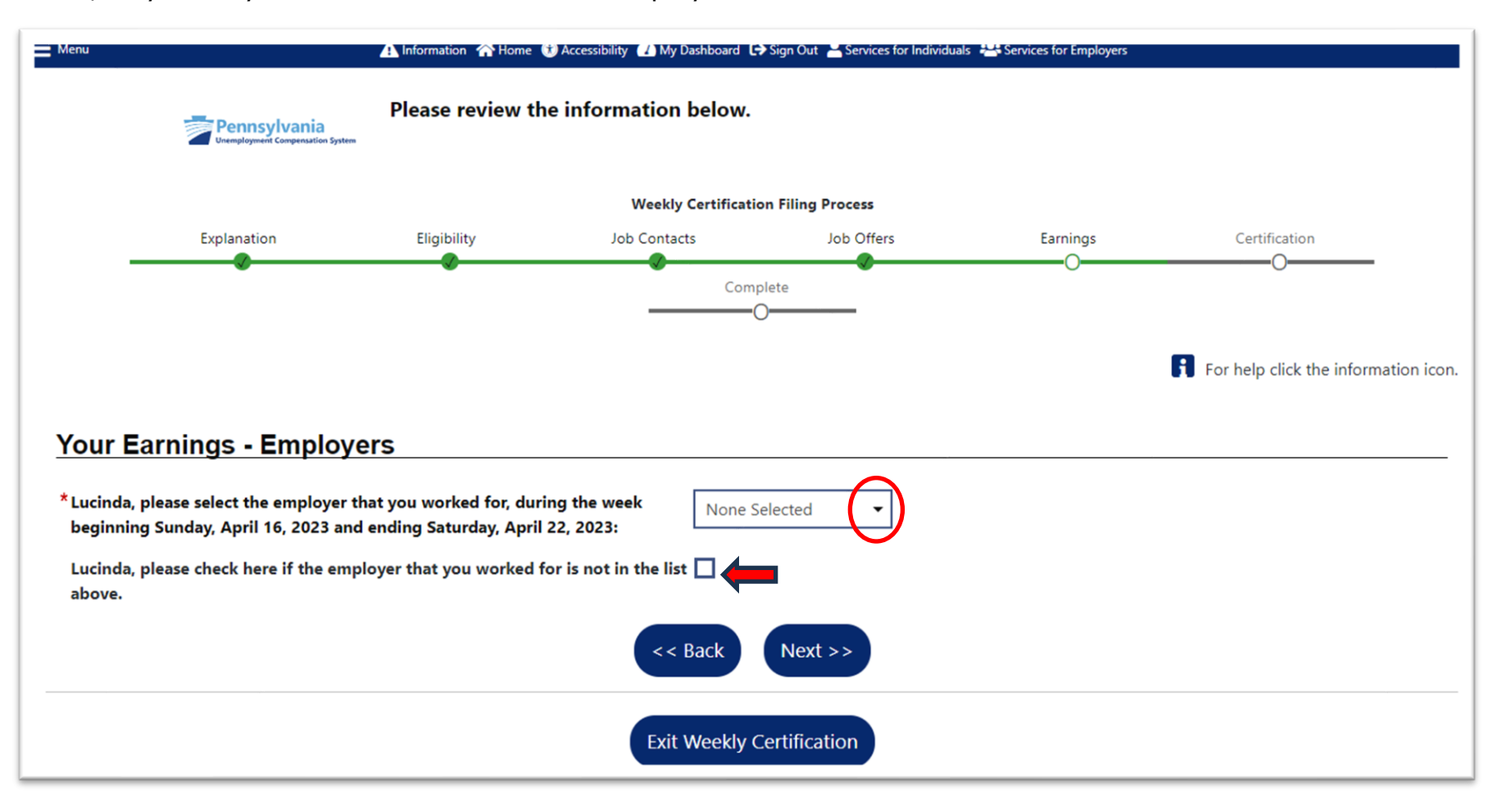

When you choose an employer from the drop-down menu, the employer information will be shown on the next screen. You may need to enter a telephone number for the employer.

| - Menu         |                                                  | 🗚 Information 🏫 Home 🧯                                       | ) Accessibility 🚺 My Dashboard 🕻 🖯                      | Sign Out 🞽 Services for Individua          | ls 🛛 📇 Services for Employers        |                                        |
|----------------|--------------------------------------------------|--------------------------------------------------------------|---------------------------------------------------------|--------------------------------------------|--------------------------------------|----------------------------------------|
|                | Pennsylvania<br>Unemployment Compensation System | Please enter info<br>beginning Sunda<br>Click Save when comp | rmation on the emplo<br>by, April 16, 2023 and<br>lete. | yer you had earning<br>ending Saturday, Ap | s from during the w<br>ril 22, 2023. | veek                                   |
|                |                                                  |                                                              | Weekly Certificatio                                     | n Filing Process                           |                                      |                                        |
|                | Explanation                                      | Eligibility                                                  | Job Contacts                                            | Job Offers                                 | Earnings                             | Certification                          |
|                | ·                                                | ·                                                            | Comp                                                    | lete<br>)                                  | 0                                    |                                        |
|                |                                                  |                                                              |                                                         |                                            |                                      | 🛐 For help click the information icon. |
|                |                                                  |                                                              |                                                         |                                            |                                      |                                        |
| Employer       | r Information                                    |                                                              |                                                         |                                            |                                      |                                        |
| *Employer:     | TURKEY H                                         | ILL INN INC                                                  |                                                         |                                            |                                      |                                        |
| *Address of Re | ecord: 991 CENT                                  | RAL RD                                                       |                                                         |                                            |                                      |                                        |
| *Zip:          | 17815                                            | 7                                                            |                                                         |                                            |                                      |                                        |
| *City:         | BLOOMSE                                          | URG                                                          |                                                         |                                            |                                      |                                        |
| *State:        | Pennsylva                                        | nia 🔻                                                        |                                                         |                                            |                                      |                                        |
|                |                                                  |                                                              |                                                         |                                            |                                      |                                        |
| Contact I      | nformation                                       |                                                              |                                                         |                                            |                                      |                                        |
| *Contact Phon  | ne:                                              | -                                                            |                                                         |                                            |                                      |                                        |

On the same page, you will be asked about your job title and job information.

| Job Title                                                    |                                                                                                    |
|--------------------------------------------------------------|----------------------------------------------------------------------------------------------------|
| Job Title                                                    | R                                                                                                    |
| Please enter a job title be<br>title in the list, select it. | elow for this offline job application. As you are entering the job title, you may see a list of common job titles similar to what you are entering. If you see your job |
| * Job Title                                                  |                                                                                                    |
| Hired Informatic                                             | on                                                                                                    |
| * Is this a permanent<br>position with this<br>employer?     | O Yes O No                                                                                                    |
| *Salary:                                                     | \$ 0.00                                                                                                    |
| *Salary Type:                                                | None Selected -                                                                                                    |
| Hourly Wage:                                                 |                                                                                                    |

You will then be asked to enter all gross wages, by category, including Potential Earnings if work was available, but you were absent.

| Earnings Verification                                                                                                    |                          |                              |                                                                                                    |  |  |  |  |
|----------------------------------------------------------------------------------------------------|--------------------------|------------------------------|----------------------------------------------------------------------------------------------------|--|--|--|--|
| Please indicate your gross earnings from this job during the week beginning Sunday, April 16, 2023 and ending Saturday, April 22, 2023: |                          |                              |                                                                                                    |  |  |  |  |
| Always report your Gross Earnin                                                                                                    | ngs w                    | hich are yo                  | our total earnings before any deductions.                                                                                                 |  |  |  |  |
| Regular Earnings:                                                                                                    | \$ (                     | 0.00                         | Calculate Gross Earnings and Hours                                                                                                    |  |  |  |  |
| * Potential Earnings (If                                                                                                    | \$ (                     | 0.00                         |                                                                                                    |  |  |  |  |
| and you did not go to                                                                                                    |                          |                              |                                                                                                    |  |  |  |  |
| work you must report the<br>money you would have                                                                                        |                          |                              |                                                                                                    |  |  |  |  |
| earned):                                                                                                    |                          |                              |                                                                                                    |  |  |  |  |
| * Vacation Pay:                                                                                                    | \$ (                     | 0.00                         |                                                                                                    |  |  |  |  |
| Holiday Pay:                                                                                                    | \$ (                     | 0.00                         |                                                                                                    |  |  |  |  |
| *Gross Amount Earned:                                                                                                    |                          | \$0.00                       |                                                                                                    |  |  |  |  |
| IMPORTANT: If you worked at a<br>you have not yet received an                                                                           | all in t<br><b>y pay</b> | the week k<br><b>/ment</b> . | oeginning Sunday, April 16, 2023 and ending Saturday, April 22, 2023 you must report ANY earnings. You must report these earnings even if |  |  |  |  |

At the bottom of the page, you will be asked which days of the week you worked.

| Work Days                    | Work Days                                                                                                    |  |  |  |  |  |  |  |
|------------------------------|----------------------------------------------------------------------------------------------------|--|--|--|--|--|--|--|
| Please indicate the days you | u worked during the week beginning Sunday, April 16, 2023 and ending Saturday, April 22, 2023:                                                                                   |  |  |  |  |  |  |  |
| Select Days Worked:          | <ul> <li>Sunday, April 16, 2023</li> <li>Monday, April 17, 2023</li> <li>Tuesday, April 18, 2023</li> <li>Wednesday, April 19, 2023</li> <li>Thursday, April 20, 2023</li> </ul> |  |  |  |  |  |  |  |
|                              | <ul> <li>Friday, April 21, 2023</li> <li>Saturday, April 22, 2023</li> </ul>                                                                                                    |  |  |  |  |  |  |  |
|                              | Exit Weekly Certification                                                                                                    |  |  |  |  |  |  |  |

Once you have completed entering the information, you will be shown a confirmation of the wages provided. If you have earnings for another employer for the same week, click "**Yes**" to enter the next employer information and earnings.

| E Menu |                                                | A Information 🕋 Home                        | 🤋 Accessibility 🕜 My Dashboard 🕻 | Sign Out 💄 Services for Individua | is 📲 Services for Employers |                                     |
|--------|------------------------------------------------|---------------------------------------------|----------------------------------|-----------------------------------|-----------------------------|-------------------------------------|
|        | Pennsylvania<br>Dunglogenet Composition System | Please review the<br>Click Next to continue | e information below.             |                                   |                             |                                     |
|        |                                                |                                             | Weekly Certification             | on Filing Process                 |                             |                                     |
|        | Explanation                                    | Eligibility                                 | Job Contacts                     | Job Offers                        | Earnings                    | Certification                       |
|        | •                                              | •                                           | Com                              | olete<br>D                        |                             | For help click the information icon |

#### Your Earnings - Confirmation

Lucinda, please review the employers listed below to confirm these are the employers you received earnings from the week beginning Sunday, April 16, 2023 and ending Saturday, April 22, 2023:

| " | Employer                | Location             | Week Ending Date | Total Earnings | Action                           |
|---|-------------------------|----------------------|------------------|----------------|----------------------------------|
| 1 | Standard Forty Hour Job | Harrisburg, PA 17121 | 04/22/2023       | \$0.00         | <u>Update</u><br><u>Earnings</u> |
| 2 | TURKEY HILL INN INC     | BLOOMSBURG, PA 17815 | 04/22/2023       | \$519.12       | Update<br>Earnings               |

## Additional Employers with Earnings

\* Lucinda, are there any other employers that you worked for (full or part-time) or earned wages from during the week beginning Sunday, April 16, 2023 and ending Saturday, April 22, 2023?

This includes all wages such as regular pay, commissions and tips, vacation or holiday pay, potential earnings, or any other payment based on your previous work.

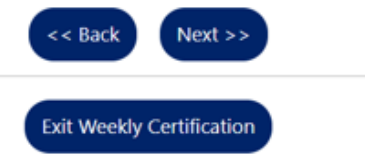

Depending on how you answer the questions during the weekly certification, you may be asked additional questions. For example, if you indicated that you received vacation pay (i.e. PTO) during the certification week, you will be asked additional questions. The first set of questions will be about the employer from which the vacation pay was received.

| Menu                            | 🛕 Information 🔺 Home 🚯                       | Accessibility 🕜 My Dashboard 🕞  | Sign Out 💄 Services for Individual | s 📇 Services for Employers |               |
|---------------------------------|----------------------------------------------|---------------------------------|------------------------------------|----------------------------|---------------|
|                                 | Please review the<br>Click Next to continue. | e information below.            |                                    |                            |               |
|                                 |                                              | Weekly Certification            | Filing Process                     |                            |               |
| Explanation                     | Eligibility                                  | Job Contacts                    | Job Offers                         | Earnings                   | Certification |
|                                 |                                              | Compl                           | ete                                | •                          | 0             |
|                                 |                                              | 0                               |                                    |                            |               |
|                                 |                                              |                                 |                                    |                            |               |
| Vacation Pay                    |                                              |                                 |                                    |                            |               |
| The department is requesting    | g information, regarding vacation            | a pay, to determine eligibility | y for Unemployment Com             | pensation (UC) benefits.   |               |
|                                 |                                              |                                 |                                    |                            |               |
| Employer's Name:                |                                              |                                 |                                    |                            |               |
| Employer's Address              |                                              |                                 |                                    |                            |               |
| Linpioyer's Address.            |                                              |                                 |                                    |                            |               |
|                                 |                                              |                                 |                                    |                            |               |
|                                 |                                              |                                 | 11                                 |                            |               |
| Employer's Telephone<br>Number: |                                              |                                 |                                    |                            |               |
| *Week ending:                   | Ë                                            |                                 |                                    |                            |               |

The next questions are regarding the vacation pay amount and if you have an Expected Date of Return to work.

| Claimant reported:                                                                                                    |                           |
|----------------------------------------------------------------------------------------------------|---------------------------|
| Vacation Pay:                                                                                                    |                           |
| Expected date of return (EDR):<br>Employer reported:                                                                                                    | Currency (Example xxxxxx) |
| Vacation Pay:                                                                                                    |                           |
| Expected date of return (EDR):                                                                                                    | Currency (Example xxxxxx) |
| Do you/the employer agree<br>with the vacation pay<br>reported above?                                                                                                    | O Yes O No                |
| Does the vacation pay represent full time work?                                                                                                    | O Yes O No                |
| Do you/the employer agree<br>with the EDR reported above?                                                                                                    | O Yes O No                |
| Please provide any additional<br>information that you feel may<br>affect the eligibility for<br>unemployment compensation<br>including any supporting<br>documentation that may<br>support your answers. |                           |

The final items on the page are acknowledgements.

1. I acknowledge that false statements in this document are punishable pursuant to 18 Pa. C.S. § 4904, relating to unsworn falsification to authorities.

2. All information provided is true, correct and complete to the best of my knowledge and belief.

3. FOR EMPLOYEES: I acknowledge that a person who makes a false statement or representation knowing it to be false, or knowingly fails to disclose a material fact to obtain or increase any UC benefits commits a criminal offense under Section 801(a) of the UC Law, 43 P.S. § 871(a), and may be subject to a fine, imprisonment and restitution.

4. FOR EMPLOYERS: I acknowledge that an employer or any officer or agent of such employer who makes a false statement or representation knowing it to be false or who fails to disclose a material fact to prevent or reduce the payment of UC benefits to any employee commits a criminal offense under Section 802(a)(1) of the UC Law, 43 P.S. § 872(a) (1).

| * Name:              |                           |
|----------------------|---------------------------|
| * Date:              |                           |
| Title (if employer): |                           |
| * Telephone Number:  |                           |
|                      | Numbers only              |
| * Completed by:      | None Selected             |
|                      |                           |
|                      | << Back Next >>           |
|                      | Exit Weekly Certification |

After all questions for the weekly certifications have been answered, you will be able to review your answers.

| Menu                    |                                                        | 🚹 Information   🏠 Home                          | Accessibility 🕧 My Dashboard                | 🕞 Sign Out 🔒 Services for Individual  | is 🛛 🐣 Services for Employers |                       |
|-------------------------|--------------------------------------------------------|-------------------------------------------------|---------------------------------------------|---------------------------------------|-------------------------------|-----------------------|
|                         | Pennsylvania<br>Unemployment Compensation Syst         | To complete your certi<br>check the box below.  | fication for the week begir                 | ning Sunday, April 16, 2023 a         | nd ending Saturday, April 22  | 2, 2023,              |
|                         |                                                        |                                                 | Weekly Certifica                            | tion Filing Process                   |                               |                       |
|                         | Explanation                                            | Eligibility                                     | Job Contacts                                | Job Offers                            | Earnings                      | Fact Finding          |
| _                       | <u>v</u>                                               | -                                               | Certification                               | Complete<br>O                         |                               |                       |
| WARNING: F              | URNISHING FALSE INFOR<br>BENEFITS IN PENNSYLVAI        | MATION OR WITHHOLDIN<br>NIA AND MAY RESULT IN C | G ANY MATERIAL INFOR<br>RIMINAL PROSECUTION | MATION MAY RESULT IN DI<br>FOR FRAUD. | SQUALIFICATION FROM R         | ECEIVING UNEMPLOYMENT |
| <u>Summa</u>            | ary of Eligibility                                     | Review Answers                                  |                                             |                                       |                               |                       |
| During the              | week beginning Sunday, A                               | April 16, 2023 and ending S                     | aturday, April 22, 2023:                    |                                       |                               |                       |
| Were you                | absent from work when                                  | work was available during                       | this week?                                  | No                                    |                               |                       |
| Were you                | able and available to go                               | to work during the week?                        |                                             | Yes                                   |                               |                       |
| Did you o<br>sideline l | engage in any new self-en<br>ousiness during this week | nployment activities or incr<br>?               | ease participation in a                     | Νο                                    |                               |                       |
|                         |                                                        |                                                 | [ <u>Change Eligibilit</u>                  | <u>y Review Answers</u> ]             |                               |                       |
| <u>Summa</u>            | ary of Work Sear                                       | ch & Activities                                 |                                             |                                       |                               |                       |
| During the              | week beginning Sunday, A                               | April 16, 2023 and ending S                     | aturday, April 22, 2023:                    |                                       |                               |                       |
| Did you                 | complete your required w                               | ork searches and/or work s                      | earch activities?                           | Yes                                   |                               |                       |

I Change Information on Work Searches Activities 1

You may edit your answers if any information has been entered incorrectly up to this point. After the weekly certification is submitted, you will not be able to change any answers.

You will again acknowledge that you have read and understand the information regarding potential fraud penalties, before clicking "**Next**."

| Completed Fact Finding Forms                                                                                                    |              |           |               |            |             |             |              |                      |                      |
|----------------------------------------------------------------------------------------------------|--------------|-----------|---------------|------------|-------------|-------------|--------------|----------------------|----------------------|
| User Form Link                                                                                                    | Form Name    | Form Type | Form Category | Claim Type | То          | From        | Completed By | Create Date          | Edit Date            |
| Vacation Pay                                                                                                    | Vacation Pay | All       | Payments      |            | M , Lucinda | M , Lucinda | Claimant     | 4/26/2023 1:24:11 PM | 4/26/2023 1:24:11 PM |
|                                                                                                    |              |           |               | M 🖣 Page   | 1 • of 1 •  | Rows: 1     | 10 🔻         |                      |                      |
| have read and understand the information regarding potential fraud penalties and acknowledge that the information on this page is true and accurate and wish to continue to file my weekly certification. |              |           |               |            |             |             |              |                      |                      |
| << Back Next >>                                                                                                    |              |           |               |            |             |             |              |                      |                      |
| Exit Weekly Certification                                                                                                    |              |           |               |            |             |             |              |                      |                      |

You have now completed the weekly certification questions for that week. If more weeks are available for certification, you may click "**Yes, I would like to continue**."

UC Email: UChelp@pa.gov

If this is your first week filing your weekly certification, normally you will not be paid because the first week is a waiting week. You will be paid the amount for which you are eligible for all weeks after the waiting week.

UC Live Chat

| 1                                                                                                    |                                                                                                    | 🦺 Alert 🕋 Home 🗊 Accessibility 🕢                                                                                                    | My Dashboard 🕞 Sign Out 💄 Services for Individuals 😤                                                                                                    | Services for Employers                                            | Quick                                                                                                    |
|----------------------------------------------------------------------------------------------------|----------------------------------------------------------------------------------------------------|----------------------------------------------------------------------------------------------------|----------------------------------------------------------------------------------------------------|-------------------------------------------------------------------|----------------------------------------------------------------------------------------------------|
|                                                                                                    | Pennsylvania<br>Nemplyment Componention System                                                                                                    | fully filed your certification for<br>).                                                                                                    | the week beginning Sunday, Octobe                                                                                                    | er 4, 2020 and ending Saturc                                      | lay,                                                                                                    |
|                                                                                                    |                                                                                                    | We                                                                                                    | ekly Certification Filing Process                                                                                                    |                                                                   |                                                                                                    |
|                                                                                                    | Explanation Eligib                                                                                                    | vility Job Contacts                                                                                                    | Job Offers Earnings                                                                                                    | Certification                                                     | Complete                                                                                                    |
|                                                                                                    | 1.0014                                                                                                    |                                                                                                    |                                                                                                    |                                                                   |                                                                                                    |
| at to Expect N                                                                                                    | ext                                                                                                    |                                                                                                    |                                                                                                    |                                                                   |                                                                                                    |
| k you for submitting you                                                                                                    | r Weekly Certification. Based on our records,                                                                                                    | your expected payment status for this Pay                                                                                                    | ment Week is:                                                                                                    |                                                                   |                                                                                                    |
| vill not be paid this we                                                                                                    | ek because this week is a waiting week.                                                                                                    |                                                                                                    |                                                                                                    |                                                                   |                                                                                                    |
|                                                                                                    |                                                                                                    |                                                                                                    |                                                                                                    |                                                                   |                                                                                                    |
| an contact the claim cen                                                                                                    | iter at 888-313-7284 if you have questions.                                                                                                    |                                                                                                    |                                                                                                    |                                                                   |                                                                                                    |
| can contact the claim cen                                                                                                    | ter at <u>888-313-7284</u> if you have questions.                                                                                                    | Sunday Ostabas 11 2020 and andias Sat                                                                                                    | uudau Ostabas 17, 2020) aliali Vas Othanuisa ali                                                                                                    | al No                                                             |                                                                                                    |
| an contact the claim cen                                                                                                    | iter at <u>888-313-7284</u> if you have questions.<br>our next weekly certification (week beginning                                                                                         | Sunday, October 11, 2020 and ending Sat                                                                                                    | urday, October 17, 2020) click Yes. Otherwise cli<br>o continue No, I would like to stop                                                                                                    | ck No.                                                            |                                                                                                    |
| an contact the claim cen                                                                                                    | iter at <u>888-313-7284</u> if you have questions.<br>our next weekly certification (week beginning                                                                                         | Sunday, October 11, 2020 and ending Sat<br>Yes, I would like to<br>We value your in                                                                 | urday, October 17, 2020) click Yes. Otherwise cli<br>o continue No, 1 would like to stop<br>put, did you find what you were looking for?                                                                    | ck No.                                                            |                                                                                                    |
| an contact the claim cen                                                                                                    | iter at <u>888-313-7284</u> if you have questions.<br>our next weekly certification (week beginning                                                                                         | Sunday, October 11, 2020 and ending Sat<br>Yes, I would like to<br>We value your in                                                                 | urday, October 17, 2020) click Yes. Otherwise cli<br>o continue No, I would like to stop<br>put, did you find what you were looking for?                                                                    | ck No.                                                            | Submit                                                                                                    |
| an contact the claim cen<br>is time you wish to file y<br>babout                                                                                | iter at <u>888-313-7284</u> if you have questions.<br>our next weekly certification (week beginning<br><b>Settings</b>                                                                      | Sunday, October 11, 2020 and ending Sat<br>Yes, I would like to<br>We value your in<br>Services                                                     | urday, October 17, 2020) click Yes. Otherwise cli<br>o continue No, I would like to stop<br>put, did you find what you were looking for?<br>Legal                                                           | ck No.                                                            | Submit<br>Pennsylvania's Unemployment                                                                                                    |
| an contact the claim cen<br>is time you wish to file y<br>is time you wish to file y<br>Sign Out                                                | iter at <u>888-313-7284</u> if you have questions.<br>our next weekly certification (week beginning<br><b>Settings</b><br>Accessibility Statement                                           | Sunday, October 11, 2020 and ending Sat<br>Yes, I would like to<br>We value your in<br>Services<br>For Individuals                                  | urday, October 17, 2020) click Yes. Otherwise cli<br>o continue No, I would like to stop<br>put, did you find what you were looking for?<br>Legal<br>Privacy Statement                                      | ck No.<br>Resources<br>Protect Yourself                           | Submit<br>Pennsylvania's Unemployment<br>Compensation (UC) Benefits                                                                             |
| an contact the claim cen<br>is time you wish to file y<br>is time you wish to file y<br>Sign Out<br>Home                                        | iter at <u>888-313-7284</u> if you have questions.<br>our next weekly certification (week beginning<br><b>Settings</b><br>Accessibility Statement<br>Preferred Settings                     | Sunday, October 11, 2020 and ending Sat<br>Yes, I would like to<br>We value your in<br>Services<br>For Individuals<br>For Employers                 | urday, October 17, 2020) click Yes. Otherwise cli<br>o continue No, 1 would like to stop<br>put, did you find what you were looking for?<br>Legal<br>Privacy Statement<br>Terms of Use                      | ck No.<br>Resources<br>Protect Yourself<br>Feedback               | Submit<br>Pennsylvania's Unemployment<br>Compensation (UC) Benefits<br>System                                                                   |
| can contact the claim cent<br>nis time you wish to file you<br>nis time you wish to file you<br>nis time you<br>Home<br>Site Map<br>Site Search | iter at <u>888-313-7284</u> if you have questions.<br>our next weekly certification (week beginning<br><b>Settings</b><br>Accessibility Statement<br>Preferred Settings<br>Page Preferences | Sunday, October 11, 2020 and ending Sat<br>Yes, I would like to<br>We value your in<br>Services<br>For Individuals<br>For Employers<br>Labor Market | urday, October 17, 2020) click Yes. Otherwise cli<br>o continue No, 1 would like to stop<br>put, did you find what you were looking for?<br>Legal<br>Privacy Statement<br>Terms of Use<br>Disclaimer<br>EEO | ck No.<br>Resources<br>Protect Yourself<br>Feedback<br>Assistance | Submit<br>Pennsylvania's Unemployment<br>Compensation (UC) Benefits<br>System<br>Contact Us<br>100 N CAMERON ST STE 101<br>HARRISBURG, PA 17101 |

# Clicking on "No, I would like to stop" will provide a claim summary.

| Menu                  |                                                                                                    | 🛕 Alert 🛛 😚 Home 🕥 Accessibili                                                  | ity 🕜 My Dashboard 🕞 Sign Out 💄 Services for Individuals 😤 Services for | Employers Quick Search 🔎             |
|-----------------------|----------------------------------------------------------------------------------------------------|---------------------------------------------------------------------------------|-------------------------------------------------------------------------|--------------------------------------|
|                       | Please r<br>When you                                                                                                    | read the information below.<br>have finished reviewing this information click t | he <i>Continue</i> button below.                                        |                                      |
|                       |                                                                                                    |                                                                                 | Weekly Certification Filing Process                                     |                                      |
|                       | Explanation                                                                                                    | Eligibility Job Contacts                                                        | Job Offers Earnings                                                     | Certification Complete               |
|                       | <b>0000000000000000000000000000000000000000000000000000000000000000000000000000000000000000000000000000000000000000000000000000000000000000000000000000000000000000000000000000000000000000000000000000000000000000000000000000000000000000000000000000000000000000000000000000000000000000000000000000000000000000000000000000000000000</b> | ¢ •                                                                             | · · · · ·                                                               | For help click the information icon. |
| Claim Status          |                                                                                                    |                                                                                 |                                                                         |                                      |
| Current Claim Data    |                                                                                                    |                                                                                 |                                                                         |                                      |
| Claim Number:         |                                                                                                    | 34459                                                                           | Claim Effective Date:                                                   | 10/4/2020                            |
| Claim Type:           |                                                                                                    | New                                                                             | Benefit Year End Date:                                                  | 10/2/2021                            |
| Claim Status:         |                                                                                                    | Regular Active                                                                  | Payment Type:                                                           | Debit Card                           |
| Available Credits:    |                                                                                                    | \$14,872.00                                                                     | Weekly Benefit Amount:                                                  | \$572.00                             |
| Claim Benefit Balance | e:                                                                                                    | \$14,872.00                                                                     | Claim Under Review:                                                     | No                                   |
| Claim Benefit Paid:   |                                                                                                    | \$0.00                                                                          | Unresolved Issues:                                                      | No                                   |
| Federal Tax Withheld  | :                                                                                                    | No                                                                              |                                                                         |                                      |
| Claim Deduct          | tions                                                                                                    |                                                                                 |                                                                         |                                      |
| Federal Tax:          |                                                                                                    | \$0.00                                                                          | Child Support:                                                          | \$0.00                               |
|                       |                                                                                                    |                                                                                 | Continue                                                                |                                      |
|                       |                                                                                                    |                                                                                 | Exit Weekly Certification                                               |                                      |